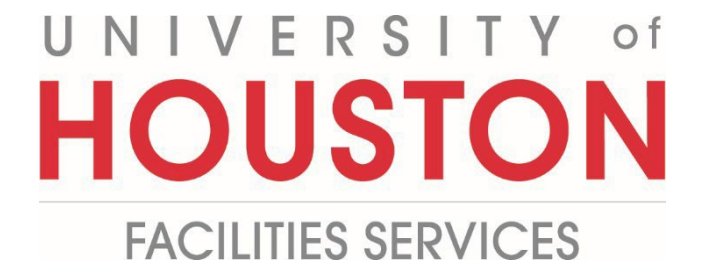

## **PM Web Quick Reference**

**Uh Inspector Report** 

For the UH Inspectors to create project reports within PMWeb

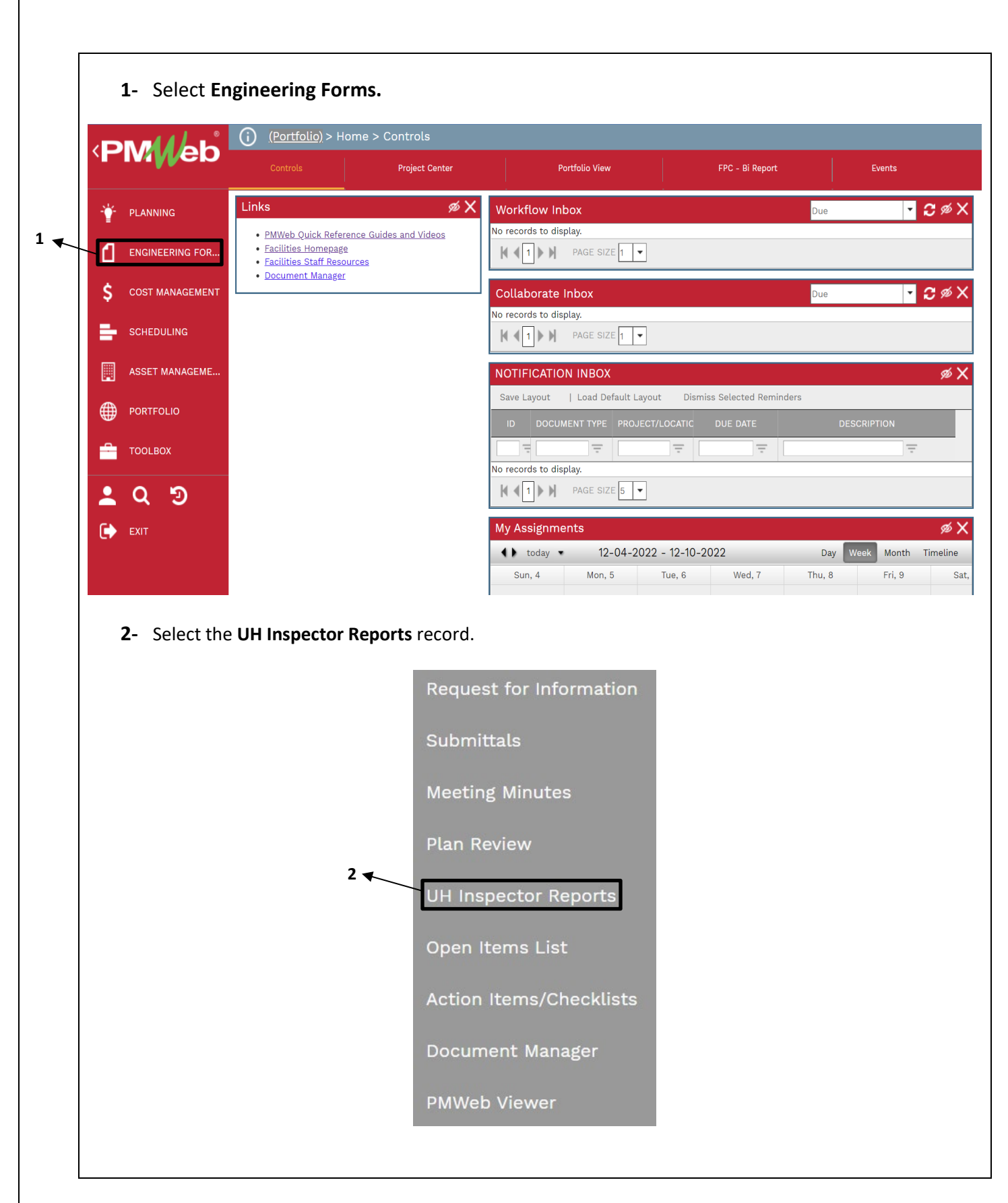

| Project* Project* <th><b>3</b>- Select the <b>+Ac</b></th> <th>l<b>d</b> button in the top l</th> <th>bar.</th> <th></th> <th></th> <th></th> | <b>3</b> - Select the <b>+Ac</b>                                                                                                    | l <b>d</b> button in the top l                                                                                                    | bar.           |                      |                 |       |
|----------------------------------------------------------------------------------------------------|----------------------------------------------------------------------------------------------------|----------------------------------------------------------------------------------------------------|----------------|----------------------|-----------------|-------|
| <ul> <li>Project field – Select the project.</li> <li>Description field – Add a description.</li> <li>Reference Field – Select from: <ul> <li>Field Report</li> <li>Field Report</li> <li>Field Observation</li> <li>Non-Compliance</li> </ul> </li> <li>Project<sup>4</sup> <ul> <li>Add weather condition</li> </ul> </li> </ul> <li>Project<sup>4</sup> <ul> <li>Conditions Field – Add weather condition</li> </ul> </li>                                                                                                    |                                                                                                    |                                                                                                    | -              | -                    |                 |       |
| Project*       4 <ul> <li>Report Date*</li> <li>12-12-2022</li> <li>Refresh</li> <li>TYPE</li> <li>COMPANY/CONTACT</li> <li>NOTES</li> </ul> Reference       6         Report Type       7         Submitted By       •••         Post to Non-commitment Costs       ✓         Status / Revision       Draft         Date                                                                                                    | <ul> <li>4- Project field –</li> <li>5- Description field</li> <li>6- Reference Field</li> <li>7- Report Type Field Report</li> <li>a) Field Report</li> <li>b) Field Observer</li> <li>c) Non-Comp</li> <li>8- Conditions Field</li> </ul> | Select the project.<br>eld – Add a description<br>ld – Add a reference.<br>ield – Select from:<br>ort<br>rvation<br>pliance<br>eld – Add weather co | on.<br>ndition |                      |                 |       |
| Report Date* 12-12-2022   Record #* Image: Company/Contact in Notes   Description 5   Reference 6   Report Type 7   Submitted By Image: Company/Contact in Notes   Submitted By Image: Company/Contact in Notes   Post to Non-commitment Costs Image: Company/Contact in Notes   Status / Revision Draft   Date Image: Company/Contact in Notes   Linked Records Image: Company/Contact in Notes   WEATHER Image: Company/Contact in Notes   Precip. Amount 0.00                                                                                                    | Project*                                                                                                    | 4                                                                                                    | -              | INCIDENTS            |                 |       |
| Record #*   Description   S   Reference   6   Report Type   7   Submitted By   ••••   Post to Non-commitment Costs   Status / Revision   Date   Linked Records   0   WEATHER   Conditions   8   Femperature   0.00   • F O C   Precip. Amount                                                                                                    | Report Date*                                                                                                    | 12-*                                                                                                    | 12-2022 🛗      | 📿 Refresh            |                 |       |
| Description 5   Reference 6   Report Type 7   Submitted By •••   Post to Non-commitment Costs ✓   Post to Non-commitment Costs ✓   Status / Revision Draft   Date ✓   Linked Records Ø   WEATHER Ø   Conditions 8   Temperature 0.00   Precip. Amount 0.00                                                                                                    | Record #*                                                                                                    |                                                                                                    |                | ТҮРЕ                 | COMPANY/CONTACT | NOTES |
| Reference 6   Report Type 7   Submitted By •••   Post to Non-commitment Costs ✓   Post to Non-commitment Costs ✓   Status / Revision Draft   Date                                                                                                    | Description                                                                                                    | 5                                                                                                    |                | No records to displa | y.              |       |
| Report Type 7   Submitted By •••   Post to Non-commitment Costs   Status / Revision   Draft   Oate   Linked Records   WEATHER   Conditions   8   Femperature   0.00   F   Crecip. Amount                                                                                                    | Reference                                                                                                    | 6                                                                                                    |                |                      |                 |       |
| Submitted By                                                                                                    | Report Type                                                                                                    | 7                                                                                                    | •              |                      |                 |       |
| Post to Non-commitment Costs                                                                                                    | Submitted By                                                                                                    |                                                                                                    | -              |                      |                 |       |
| Status / Revision Draft   Date   Linked Records   WEATHER   Conditions   8   Temperature   0.00   F   Conditions                                                                                                    | Post to Non-commitment C                                                                                                    | osts                                                                                                    | $\checkmark$   |                      |                 |       |
| Date Linked Records 0 WEATHER Conditions       B       Temperature       0.00       F       Conditions                                                                                                    | Status / Revision                                                                                                    | )raft -                                                                                                    | -              |                      |                 |       |
| Linked Records 0<br>WEATHER<br>Conditions 8 •<br>Temperature 0.00 • F • C<br>Precip. Amount 0.00 •                                                                                                    | Date                                                                                                    |                                                                                                    |                |                      |                 |       |
| WEATHER   Conditions   8   Temperature   0.00   F   C   Precip. Amount                                                                                                    | Linked Records                                                                                                    |                                                                                                    | 0              |                      |                 |       |
| Sonditions     8       Temperature     0.00       Precip. Amount     0.00                                                                                                    |                                                                                                    |                                                                                                    |                |                      |                 |       |
| Temperature     0.00     F     C       Precip. Amount     0.00     T                                                                                                    | WEATHER                                                                                                    |                                                                                                    |                |                      |                 |       |
| Precip. Amount 0.00                                                                                                    | WEATHER Conditions                                                                                                    | 8                                                                                                    | •              |                      |                 |       |
|                                                                                                    | WEATHER Conditions                                                                                                    | <b>8</b>                                                                                                    | - C            |                      |                 |       |
|                                                                                                    | WEATHER Conditions [<br>Temperature [<br>Precip. Amount [                                                                                                    | 8<br>0.00 F<br>0.00                                                                                                    | - C            |                      |                 |       |

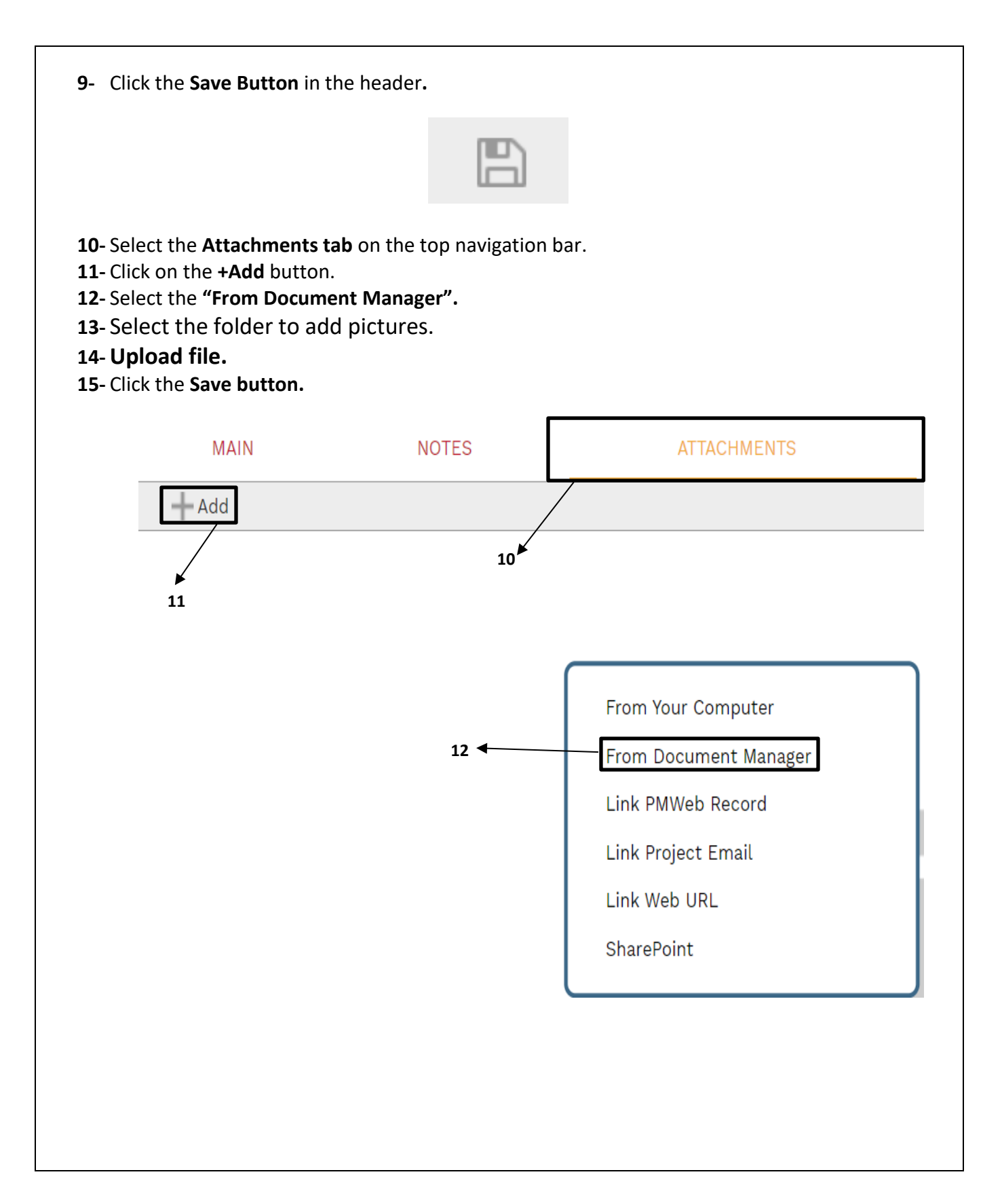

|                      | MAIN                           | NOTES                                 | ATTACHMENTS           |
|----------------------|--------------------------------|---------------------------------------|-----------------------|
| <b>L7-</b> From th   | ne new bottom tab, sele        | ect the <b>Add button</b> to add line | PS.                   |
|                      |                                | 🖋 Edit 🕂 Ada                          | 17                    |
| <b>L8-</b> Select t  | he <b>Notes Column</b> to ad   | ld notes.                             |                       |
| <b>L9-</b> Click the | e <b>Save</b> button at the to | р.                                    |                       |
| I                    |                                |                                       |                       |
| E Sa                 | ve 🛞 Cancel                    |                                       |                       |
| LINE<br>#            | ATTACHMEN LOCATION CO          | DMPANY CLASSIFICATION QUANTIT         | UOM COST DESCRIPTIC N |
| LINE<br>#            | ATTACHMEN LOCATION CO          |                                       |                       |